## Setting File Associations in VISTA for the IADCRT

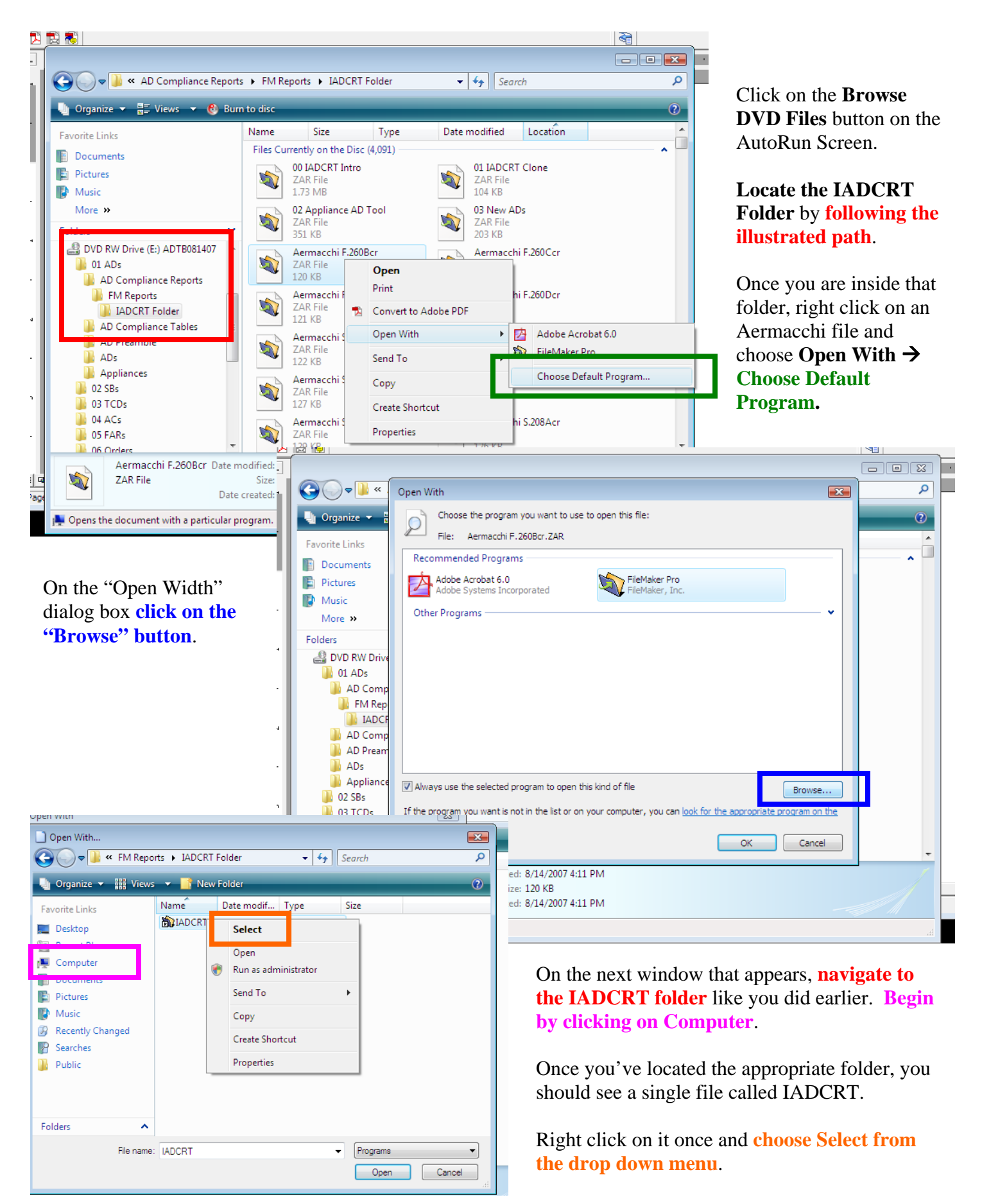